| ي علامة(+) وبعد ذلك نقوم                                                                                                    | في الجهة اليسرى السفلى لحد الخلية حيث يتحول شكل المؤشر على شكل<br>بتحرير المؤشر فنلاحظ ان الخلايا قد تم تعبئتها .                                                                                                    |
|----------------------------------------------------------------------------------------------------|----------------------------------------------------------------------------------------------------|
|                                                                                                    |                                                                                                    |
|                                                                                                    |                                                                                                    |
|                                                                                                    | $\sqrt{r}$ ترتيب وتصفية البيانات Sort & filter $\sqrt{r}$                                                                                                    |
| L" وحسب الرغبة ، ويمكن<br>احدم المد الميالنيسة ال                                                                                                    | ◄ ترتيب البيانات Sort : ويتم من خلالها ترتيب الصف او العمود تصاعديا او تنازلياً.                                                                                                    |
| لاعدي للجدول باللسبة الى<br>الاخرى                                                                                                    | التحكم باستبغيه التربيب بالتسبة للأعمدة أو الصفوف ، متكر يمكن التربيب اللص<br>العامود الثالث و من ثم التربيب للعمود الثاني و هكذا بالنسبة لنقية الأعمدة و الصفو ف                                                                                                    |
| . 6,–2*                                                                                                    | وتتم هذه العملية كما ياتي :-                                                                                                    |
|                                                                                                    |                                                                                                    |
|                                                                                                    | الطريقة الأولى :-                                                                                                    |
|                                                                                                    | <ul> <li>بحدد الجدول بكامله او العمود .</li> </ul>                                                                                                    |
|                                                                                                    | Sort &                                                                                                    |
| sort& fi الموجودة ضمن                                                                                                    | • نختار فائمه الصفحه الرئيسية (Home) تم نختار منها الاداة •Iter Filter<br>تبدير Editing                                                                                                    |
| i A to Z                                                                                                    | تبويب Editing .<br>• تظهر القائمة التلابة : نختار منها الابعاز custom sort                                                                                                    |
| Z↓ S <u>o</u> rt Z to A                                                                                                    | <ul> <li>بعدها تظهر لذا الذافذة التالية</li> </ul>                                                                                                    |
| <u> ↓</u> <u> ↓ ↓ ↓ ↓ ↓ ↓ ↓ ↓ ↓ ↓ ↓ ↓ ↓ ↓ ↓ ↓ </u>                                                                                                    |                                                                                                    |
|                                                                                                    | •                                                                                                    |
| v= <u>F</u> ilter                                                                                                    | Sort ? X                                                                                                    |
| V= <u>F</u> ilter<br>₩ <u>C</u> lear                                                                                                    | Sort                                                                                                    |
| <ul> <li> <b>Filter</b><br/><u> </u> <u>         Clear</u><br/><u> </u>         Reapply         </li> </ul>                                                                                                    | Sort ? X<br>Pelete Level ♀ Qptions ♥ My data has headers<br>Column Sort On Order<br>Sort by Values                                                                                                    |
| Y = <u>F</u> ilter<br>▼ <u>C</u> lear<br>▼ Reapply                                                                                                    | Sort                                                                                                    |
| Y= <u>F</u> ilter<br>K <u>C</u> lear<br>K Reapply                                                                                                    | Sort                                                                                                    |
| Y=       Filter         Image: Clear       Clear         Image: Provide the second second | Sort<br>Add Level Delete Level Copy Level Options My data has headers<br>Column Sort On Order<br>Sort by Values A to Z<br>OK Cance<br>no celumn ark lasch le la la la la la la la la la la la la la                                                                                                    |
| Y=       Filter         Image: Clear       Clear         Image: Clear       Reapply                                                                                                    | من حقل column نختار العامود المراد اجراء الفرو على اساسه مثلا المعدل او الم<br>من حقل column نختار العامود المراد اجراء الفرو على اساسه مثلا المعدل او الـ<br>من حقل column نختار العامود المراد اجراء الفرو على اساسه مثلا المعدل او الـ                                                                                                    |
| <ul> <li>✓= <u>F</u>ilter</li> <li>✓ <u>C</u>lear</li> <li>✓ Reapply</li> <li>. Eapon</li> <li>. Eapon</li></ul>                                                                                                    | من حقل معادر نوع الترتيب تصاعدي او اختيار الايعاز Sort والمتيار الايعاز ي المعدل او المعند الحديان الحديل او المعدل او المعاد المراد اجراء الفرو على اساسه مثلا المعدل او المعند المراد اجراء الفرو على اساسه مثلا المعدل او المعند المراد اجراء الفرو على اساسه مثلا المعدل او المعند المراد اجراء الفرو على اساسه مثلا المعدل او المعند المراد اجراء الفرو على اساسه مثلا المعدل او المعند المراد اجراء الفرو على اساسه مثلا المعدل او المعند المراد اجراء الفرو على اساسه مثلا المعدل او المعند المراد اجراء الفرو على اساسه مثلا المعدل او المعند المراد اجراء الفرو على اساسه مثلا المعدل او المعند المعند ال         |
| <ul> <li> <b>Filter</b></li></ul>                                                                                                    | <ul> <li>Sort</li> <li>Sort</li> <li> <u>Add Level</u> <u>Delete Level</u> <u>Copy Level</u> <u>Potons</u> My data has <u>beaders</u> </li> <li>Sort D             <u>Order</u> </li> <li>Sort D             <u>Values</u> </li> <li>A to Z         </li> <li>More and the second second se</li></ul>                                                   |
| <ul> <li> <b>Filter Glear Reapply</b> </li> <li> <b>Reapply</b> </li> </ul>                                                                                                    | Sort          Sort <ul> <li> </li> <li> </li> <li> </li> <li> </li> <li> </li> <li> </li> <li> </li> <li> </li> </ul> Sort Divies <ul> <li></li></ul>                                                                                                    |
| <ul> <li> <b>Filter Glear Reapply</b> </li> <li> <b>Reapply Andread State Andread State Reapply Andread State Andread State          <b>Andread Stat</b></b></li></ul>                                                                                                    | <ul> <li>Sot</li> <li>Sot</li> <li>Add Level € Delete Level € Copy Level € Potons</li> <li>My data has headers</li> <li>Column Sort On Order</li> <li>A to Z</li> <li>A to Z</li> <li>A to Z</li> <li>Cancel</li> <li>oxi callon call call and call and ca</li></ul> |
| <ul> <li> <b>Filter</b></li></ul>                                                                                                    | <ul> <li>Sot</li> <li> <u>Add Level</u> <u>Delete Level</u> <u>Opy Level</u> <u>Potons</u> My data has beaders      </li> <li> <u>Sort Dn</u> <u>Order</u> </li> <li> <u>Sort Dn</u> <u>Order</u> </li> <li> <u>Sort Dn</u> <u>Order</u> </li> <li> <u>Sort Dn</u> <u>Order</u> </li> <li> <u>Sort Dn</u> <u>Order</u> </li> <li> <u>Sort Dn</u> <u>Order</u> </li> <li> <u>Sort Dn</u> <u>Order</u> </li> <li> <u>Sort Dn</u> <u>Order</u> </li> <li> <u>Sort Dn</u> <u>Order</u> </li> <li> <u>Sort Dn</u> <u>Order</u> </li> <li> <u>Sort Dn</u> <u>Order</u> </li> <li> <u>A to Z</u> </li> <li> <u>A to Z</u></li></ul>                                                                                                    |
| <ul> <li>✓= Filter</li> <li>✓ Clear</li> <li>✓ Reapply</li> <li>. Eapple</li> </ul>                                                                                                    | <ul> <li>Sot</li> <li> <u>Add Level</u> <u>Detet Level</u> <u>Copy Level</u> <u>Notons</u> </li> <li> <u>Sort On order</u> <u>order</u> <u>values</u> </li> <li> <u>ox cancel</u> </li> <li> <u>ox cad</u> not catil transpective to the life of a do unume and the set of the life of the life of the</li></ul>                                                                                            |

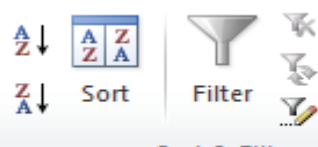

من خلال قائمة Data نختار الايعاز sort & Filter الموجود ضمن تبويب sort& Filter . ونتبع نفس الخطوات السابقة

🗷 التصفية Filter :- نقصد بالتصفية هي عملية اظهار البيانات المطلوبه فقط في الجدول المحدد ضمن ورقة العمل وذلك لغرض الاستعراض او الضبط او الطباعة وغيرها من الامور . وتتم كما يأتي :-

نحدد الجدول بكامله او العمود .

A

- نختار قائمة الصفحة الرئيسية (Home ) ثم نختار منها الاداة "sort& filter الموجودة ضمن تبويب Editing . 🖞 🤶 🚽 <u>S</u>ort A to Z
  - تظهر القائمة التالية نختار منها filter
- Sort Z to A نلاحظ ظهور مربع يحتوي على مثلث على كل عنوان عمود في الجدول Custom Sort... وعند الضغط على المثلث تظهر عدة خيارات للتصفية مثل الفرز التصاعدي او التنازلي .... الخ وحسب الشكل التالي :-7 Filter \* Clear
  - الفيزياء التربية الاسلامية ▼ الكيمياء 78 ♣↓ Sort Smallest to Largest 78 Z Sort Largest to Smallest 68 55 Sort by Color ⊧ 90 "التربية الاسلامية" Clear Filter From 56 Filter by Color بغة الرياضي Number Filters الكيمياء 55 Q Search 78 56 (Select All) 68 --- 🗹 67 78 --- 🗹 75 90 --- 🗹 76 فة الرياضية لا الكيمياء 98 🔽 55 التربية الاسلامية 🖌 78 (Blanks) 56 68

¥.

Reapply